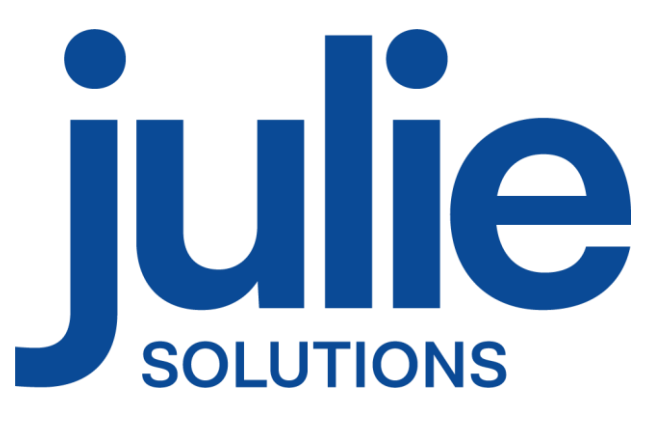

# PROCÉDURE D'INSTALLATION JULIE SERVEUR

## Distributeur / Client

Date dernière modification document : 20/04/2023 Réf : PR-Manuel-installserv-2006-01-C

Ce document technique détaillé vous permet de connaître, en fonction des installations, les différentes configurations possibles afin d'appréhender et adapter au mieux l'installation du logiciel Julie.

Bonne installation !

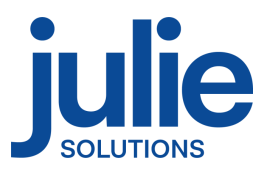

## Table des matières

| 1. | Configuration matériel minimale requise : 2 |                                                  |    |
|----|---------------------------------------------|--------------------------------------------------|----|
| 2. | Reco                                        | ommandations diverses                            | 2  |
| 3. | Proc                                        | cédure installation JULIE SERVEUR                | 3  |
| 3  | .1                                          | Prérequis :                                      | 3  |
| 3  | .2                                          | Etapes d'installation :                          | 4  |
| 4. | Info                                        | rmations diverses1                               | LO |
| 4  | .1 Pai                                      | rtage du dossier contenant les données JULIE     | LO |
| 4  | .2                                          | Information relative aux pares-feux et antivirus | 12 |

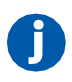

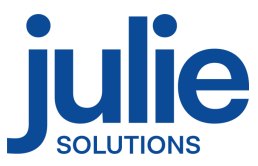

## 1. Configuration matériel minimale requise :

|              | Configuration Minimale |  |
|--------------|------------------------|--|
| CPU          | I5                     |  |
| Mémoire      | 4Go                    |  |
| Disque Dur   | 500Go                  |  |
| Carte réseau | 1GB/s                  |  |
| OS           | Windows 10             |  |
|              | (64 bits)              |  |

## 2. Recommandations diverses

- Un réseau Wifi ou CPL de mauvaise qualité peut provoquer des dysfonctionnements de l'application
- Le réseau applicatif de gestion du cabinet (incluant Julie) doit être isolé des réseaux de streaming
- L'utilisation d'application de streaming (téléphonie ip, vidéo, musique) nécessite une configuration spécifique (capacité processeur du routeur, sous réseau dédié, application de QOS)
- L'environnement de bureau à distance Windows (RDP) n'est pas compatible avec la clé de sécurité du logiciel.

Version Word compatible en 32 bits seulement : 2003/2007/2010/2013/2016

Attention : Les installations ne répondant pas aux critères demandés ne pourront être pris en charge par le service technique JULIE en cas de problème. En cas d'utilisation du service JULIE BACKUP il est indispensable nous préciser le chemin des données du cabinet.

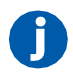

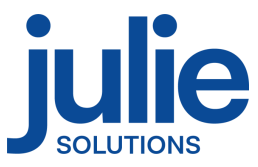

## 3. Procédure installation JULIE SERVEUR

#### 3.1 Prérequis :

- CDROM d'installation JULIE
- Lecteur CDROM
- > Clé de protection du logiciel JULIE
- > Un ordinateur installé selon la configuration requise
- Sous Windows 10 : Mettre en place le réseau Windows (groupe de travail Windows identique sur tous les postes)
- > Créer un dossier c:\partage, en accès complet.

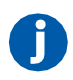

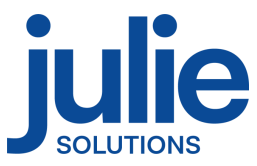

#### 3.2 Etapes d'installation :

- Insérez le CDrom dans le lecteur
- Cliquez sur « Exécuter autorun.EXE »

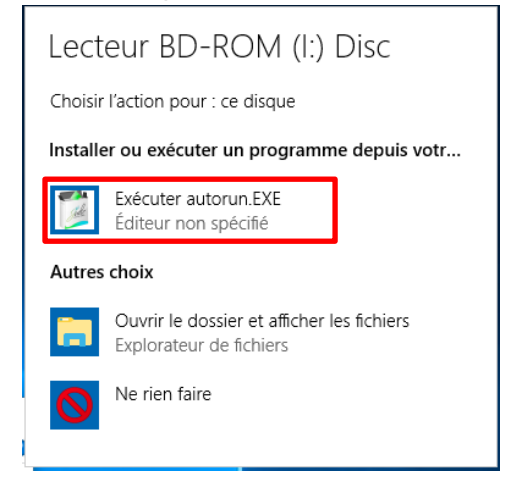

- Cliquez sur « Installations »

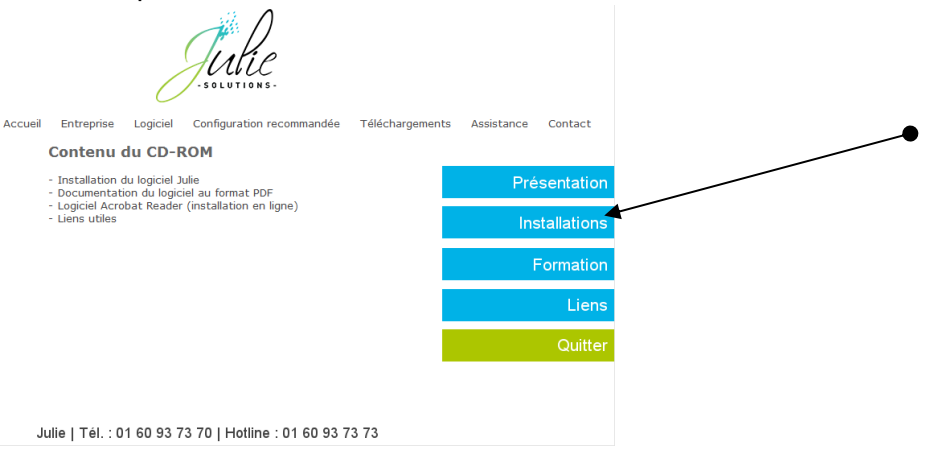

- Cliquez sur l'icône « JULIE »

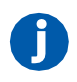

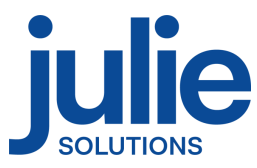

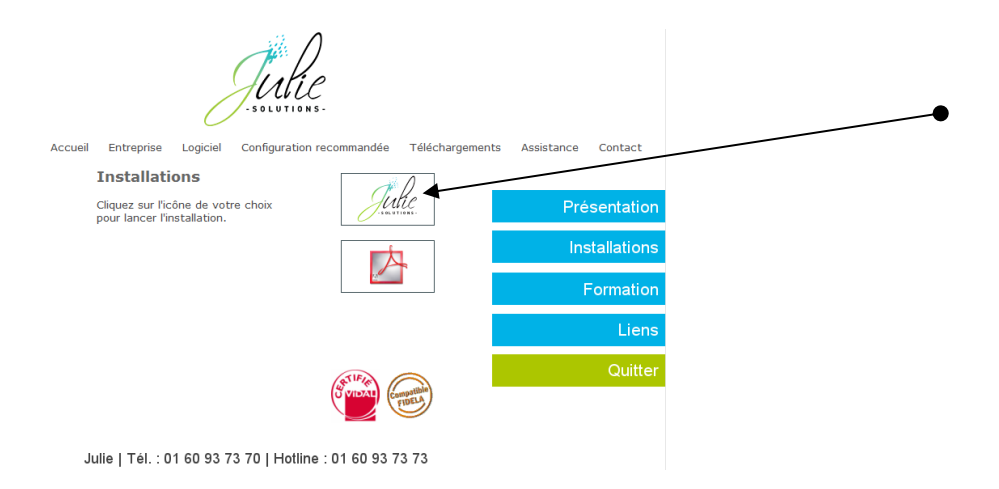

#### Cliquez sur « Suivant »

-

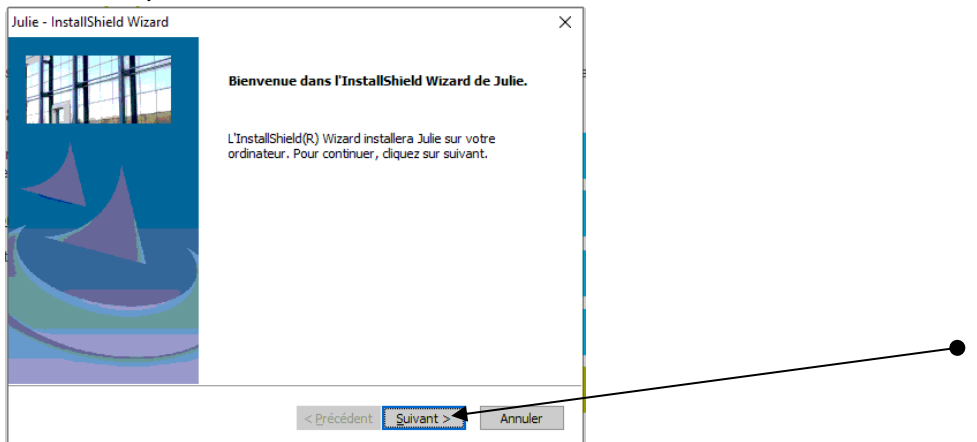

- Veuillez prendre connaissance et accepter le contrat de licence pour continuer

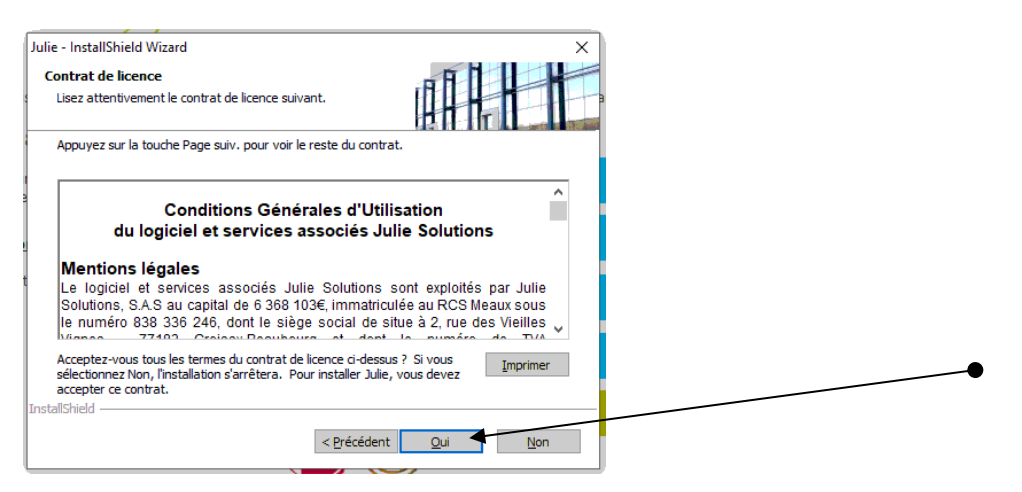

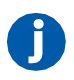

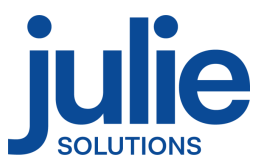

 Vérifiez le chemin du programme et des données, cliquez sur modifier pour installer le serveur de clé et cliquez sur « Suivant »

| Julie - InstallShield Wizard<br>Paramètres d'installation<br>Veuillez vérifier l'exactitude<br>des informations ci-dessous. | Xeuillez vérifier l'exactitude                                            | Dans l'emplacement des<br>données, indiquez l'emplacement<br>du dossier de partage<br>comprenant le dossier « Datas » |
|----------------------------------------------------------------------------------------------------|---------------------------------------------------------------------------|----------------------------------------------------------------------------------------------------|
|                                                                                                    | C:\Partage\uliew\\datas       Modifier         Emplacement du programme : | Les emplacements des radios et<br>images s'adaptent à<br>l'emplacement des fichiers mais<br>peuvent être indépendants |
|                                                                                                    | Serveur de clé non installé Modifier                                      | Le serveur de clé doit être installé<br>sur le poste serveur si la clé est<br>connectée dessus                        |

- Vérifiez les informations dans la fenêtre et cliquez sur « suivant » :

| Julie - InstallShield Wizard                                                              |                                                                                                    |                                                                                                    | ×                  | ] |   |   |
|-------------------------------------------------------------------------------------------|----------------------------------------------------------------------------------------------------|----------------------------------------------------------------------------------------------------|--------------------|---|---|---|
| Paramètres d'installation<br>Veuillez vérifier fexacitude<br>des informations ci-dessous. | Fiche du cabinet<br>c:\users\users\user | ifem/Cab<br><sup>2</sup> aranètres euros (ancienne monnaie)<br>Symbole monétaire <u>6</u><br>Nombre de décimales [2<br>Taux de conversion [6,55597] | Modiler<br>Modiler |   |   | • |
|                                                                                           | < Précédent                                                                                                    | Suivant >                                                                                                    | Annuler            |   | • |   |

- Contrôlez que le numéro de licence corresponde bien à celui noté sur le feuillet joint à la commande et cliquez sur « Suivant »

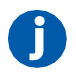

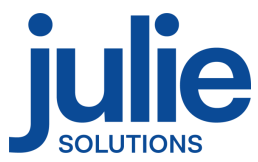

| Julie - InstallShield Wizard X<br>Numéro de licence du produit<br>Mise à jour en ligne                                                                                                    | Votre numéro de licence : 22477                                                                                                    |
|----------------------------------------------------------------------------------------------------|----------------------------------------------------------------------------------------------------|
| Afin de bénéficier des mises à jour en ligne, vérifiez la concordance de numéro de licence<br>inscrit ci-dessous avec celui de votre facture ou de votre renouvellement <u>de contrat-Modifi</u> ez<br>le si nécessaire.<br>Licence : 22177 | Cher docteur,<br>C'est avec plaisir que nous vous adressons ci-joint votre logiciel Julie<br>accompagné de nos conditions générales de licence d'utilisation en deux<br>exemplaires dont un est à nous retourner complété et signé.             |
| InstallShield <a>C Précédent Suivant &gt; Annuler</a>                                                                                                    | D'autre part, nous vous remercions de bien vouloir prendre note de votre<br>numéro de licence indiqué ci-dessus.<br>Vous remerciant de votre confiance, nous vous prions d'agréer, cher docteur,<br>l'expression de nos meilleures salutations. |
| < <u>Precedent</u> Suivant> Annuer                                                                                                    | Le service commercial                                                                                                    |

#### - Lire les recommandations puis cliquez sur « Suivant »

| · · ·                                                                                                    |  |
|----------------------------------------------------------------------------------------------------|--|
| Julie - InstallShield Wizard X                                                                                                    |  |
|                                                                                                    |  |
| Nous vous conseillons de lire les recommandations ci-dessous avant de poursuivre votre<br>installation.                                                                              |  |
| Installations :                                                                                                    |  |
| Si vous travaillez en réseau, la mise à jour devra être installée sur chaque ordinateur du<br>cabinet.<br>Si vous utilisez Julie à votre domicile, elle doit aussi y être installée. |  |
| Serveur de clé :                                                                                                    |  |
| Si vous travaillez en réseau, le serveur de clé est à installer uniquement sur le poste où est<br>connectée la clé.                                                                  |  |
|                                                                                                    |  |
| InstallShield                                                                                                    |  |
| < <u>P</u> récédent <u>Suivant</u> > Annuler                                                                                                    |  |

- Message d'information, cliquez sur « Oui »

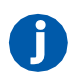

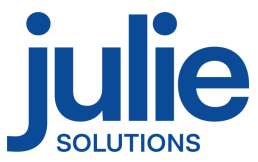

| Julie - InstallShield Wizard<br>Recommandations importan                                                                                                 | tes                                                                                                    | ×                                                                     |  |
|----------------------------------------------------------------------------------------------------|----------------------------------------------------------------------------------------------------|-----------------------------------------------------------------------|--|
| Veuillez prendre connaissance d                                                                                                    | es recommandations                                                                                                    |                                                                       |  |
| Avant de procéder à la mise à<br>- Le programme Julie a<br>- Toutes les FSE en at<br>Julie.<br>- Tous les ARL ont été<br>S'il vous reste des FSE en atte | MPORTANT :<br>jour de Julie, assurez-vous que :<br>été fermé sur tous les postes.<br>ente ont été envoyées par tous les pra-<br>réceptionnés par tous les praticiens u<br>ite ou des ARL non réceptionnés et qu | aticiens utilisant<br>tilisant Julie.<br>Je vous procédez<br>Imprimer |  |
|                                                                                                    | < Précédent Qu                                                                                                    | ui <u>N</u> on                                                        |  |

- Choix de l'emplacement dans le menu « Démarrer » de Windows

| Julie - InstallShield Wizard<br>Choix du menu<br>Choisir l'emplacement des raccourcis<br>du programme dans le menu "Démarrer".                                                                                                | ×                                                                           |   |
|----------------------------------------------------------------------------------------------------|-----------------------------------------------------------------------------|---|
| L'assistant d'installation ajoutera les icônes de programmes<br>ci-dessous. Vous pouvez entrer un nouveau nom de dossie<br>liste des dossiers existants. Cliquez sur Suivant pour contin<br>Dossiers de programmes :<br>Julie | au dossier de programme inscrit<br>r, ou en sélectionner un dans la<br>uer. | ٩ |
| Dossiers existants :<br>Accessibility<br>Accessories<br>Administrative Tools<br>DmpConnect-JS<br>ISL AlwaysOn<br>Dulie Software<br>Maintenance<br>InstallShield<br>< Précéden                                                 | t <u>Suivant &gt;</u> Annuler                                               |   |

Récapitulatif des choix de l'installation

| Julie - InstallShield Wizard                                                                                                    |   |
|----------------------------------------------------------------------------------------------------|---|
| Récapitulation des choix.<br>Revérifier les paramètres et options<br>avant le démarrage de l'installation                                                                                                    |   |
| L'assistant d'installation a suffisamment d'information pour démarrer la copie des fichiers<br>programme. Pour revoir la configuration ou la modifier, diquez sur Précédent. Sinon, diquez<br>sur Suivant pour commencer la copie des fichiers.                                                                       |   |
| Configuration actuelle :                                                                                                    |   |
| Nouvelle installation         Nombre de cabinet(s) : 2         Installation en monoposte, pas de lecteur réseau installé.         Chemin du programme : c:\juliew\         Chemin des données : C:\Partage\juliew\datas         Chemin des radios : C:\Partage\juliew\         Chemin des inages : C:\Partage\juliew\ | • |
| < Précédent Quivant > Annuler                                                                                                    |   |

- Le processus d'installation du logiciel est maintenant lancé

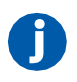

-

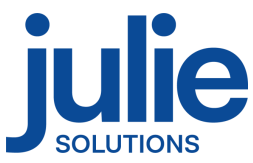

Les diverses étapes du processus d'installation vont se décliner et il faut patienter qu'elles arrivent à leur terme.

| Julie - InstallShield Wizard X                                                                            | Julie - InstallShield Wizard Etat de l'installation                                                                                                    |
|----------------------------------------------------------------------------------------------------|----------------------------------------------------------------------------------------------------|
| Installation des pré-requis pour Julie<br>Ce processus peut prendre quelques minutes. (Terminé : 1 sur 3) | Aufe configure votre nouvelle installation du logical.                                                                                                    |
|                                                                                                    | Installation Fichers du programme<br>c:\u00e4uilem\pridoffs32.dll                                                                                                    |
| InstalShield                                                                                              | InstalSheld                                                                                                    |
| Julie - InstallShield Wizard                                                                              | Installation des programmes Julie en sours                                                                                                    |
| Jule configure votre nouvelle installation du logiciel.                                                   | Cette installation des programmes vulle en cours<br>Cette installation peut prendre quelques minutes.<br>Veuillez ne pas interrompre ce processus, cela peut empêcher le bon fonctionnement de votre logiciel. |
| Installation des pilotes de la dé (obla peut prendre quelques minutes)                                    | (Terminé : 0 s                                                                                                    |

Annuler

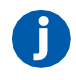

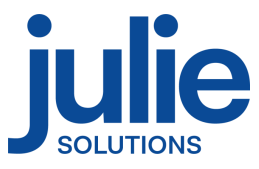

- Cliquez sur « Terminer »

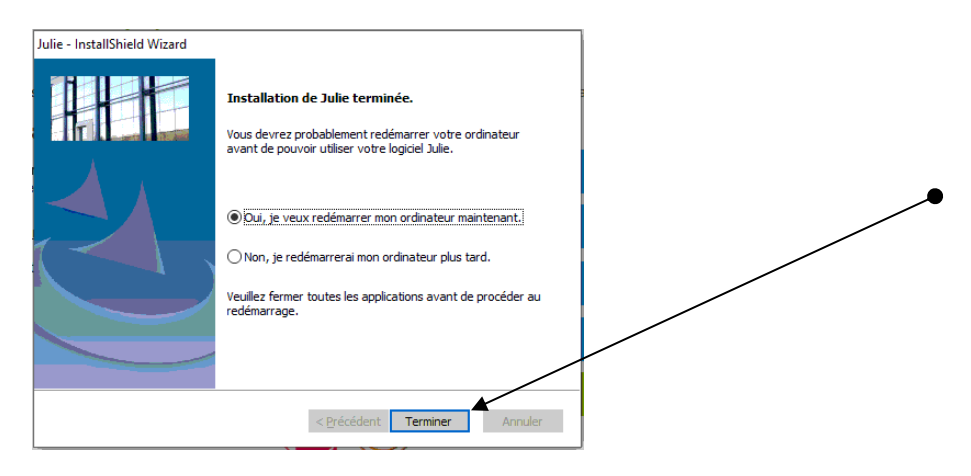

Le logiciel est maintenant installé et prêt à l'emploi.

## 4. Informations diverses

#### 4.1 Partage du dossier contenant les données JULIE

Vous pouvez accéder à l'interface de partage de dossier Windows en effectuant un clic droit sur le répertoire « Partage » préalablement créé.

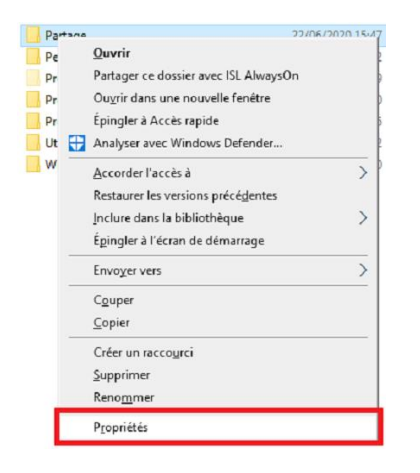

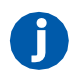

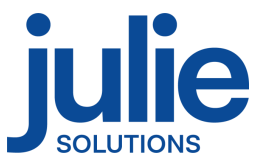

#### Puis, dans la nouvelle fenêtre, veuillez suivre les étapes suivantes :

| Propriétés de : Partage                                                                                                    | 0 Partage avancé X 🖡 Autorisations pour Partage       | ×                   |
|----------------------------------------------------------------------------------------------------|-------------------------------------------------------|---------------------|
| Général Partage Sécurité Versions précédentes Personnaliser                                                                            | Autorisations du partage                              |                     |
| Partage de fichiers et de dossiers en réseau                                                                                           | 0 Paramètres Noms de groupes ou d'utilisateurs :      |                     |
| Fartage                                                                                                    | 0 Nom du partage :                                    |                     |
|                                                                                                    | 0 Partage                                             |                     |
| Non partagé                                                                                                    | Ajgut <mark>e</mark> r Sypprimer                      |                     |
| Partager                                                                                                    | Limiter le nombre d'utilisateurs simultanés à : 20 🚖  |                     |
|                                                                                                    | Commentaires : Ajouter                                | Supprimer           |
| Partage avancé<br>Définir des autoreations personnalisées, créar des ressources partanées et définir                                   | Autorizzione pour Tout la monda Autoris               | ser Refuser         |
| d'autres options de partage.                                                                                                    |                                                       |                     |
| Partage avancé                                                                                                    |                                                       |                     |
|                                                                                                    | Lecture                                               |                     |
| Protection par mot de passe                                                                                                    | OK Annuler Appliquer                                  |                     |
| Les utilisateurs doivent posseder un compte d'utilisateur et un mot de passe sur<br>cet ordinateur pour accéder aux dossiers partagés. |                                                       |                     |
| Pour modifier ce paramètre, utilisez le <u>Centre Réseau et partage</u> .                                                              |                                                       |                     |
|                                                                                                    | Informations sur le contrôle d'accès et les autorisat | ions                |
|                                                                                                    | OK Annule                                             | r <u>A</u> ppliquer |
| Ferner Annuler Appliquer                                                                                                    |                                                       |                     |

- Sélectionner l'onglet « Partage »
- > Cliquez sur le bouton « Partage avancé »
- Cocher la case « Partager ce dossier »
- Cliquez sur le bouton « Autorisations »
- > Cocher les cases d'autorisation pour « Contrôle total, Modifier et Lecture » et validez

| Renniktie des Bastenes                                                             | 1020 15:47 Dossier de fichiers                                                                                                    |                                                                  |
|------------------------------------------------------------------------------------|----------------------------------------------------------------------------------------------------|------------------------------------------------------------------|
| Proprietes de : Partage                                                            | Autorisations pour Partage X                                                                                                    |                                                                  |
| Général Partage Sécurité Versions précédentes Personnaliser                        | Clarat.                                                                                                    |                                                                  |
| Nom de l'objet : C:\Partage                                                        | Nom de l'obiet : C:\Partage                                                                                                    | Sélectionnez des utilisateurs ou des groupes                     |
| Noms de groupes ou d'utilisateurs :                                                |                                                                                                    | City of second states and states                                 |
| 🎎 Utilisateurs authenti <mark>f</mark> iés                                         | Noms de groupes ou d'utilisateurs :                                                                                                    | Selectionnez le type de cet objet :                              |
| Stateme Système                                                                    | SE Utilisateurs authentifiés                                                                                                    | des utilisateurs, des groupes ou Principaux de sécurité intégrés |
| Administrateurs (DESKTOP-HQKQTA1\Administrateurs)                                  | Système                                                                                                    | Agartir de cet emplacement :                                     |
| ALL Utilisateurs (DESKTOP-HQKQTA1\Utilisateurs)                                    | Stational and a second a secon | DESKTOP-HQKQTA1                                                  |
| Pour modifier les autorisations, cliquez sur Modifier.                             | Se Utilisateurs (DESKTOP-HQKQTA1\Utilisateurs)                                                                                                    | Entrez les noms des objets à sélectionner ( <u>exemples</u> ) :  |
| Autorisations pour Utilisateurs authentifiés Autoriser Refeser                     | Ajgutor                                                                                                    |                                                                  |
| Contrôle total                                                                     | Autorisations nour Tout le mande Autoriser Refuser                                                                                                    |                                                                  |
| Modification V                                                                     |                                                                                                    | Avance OK                                                        |
| Lecture et exécution                                                               | Contrôle total                                                                                                    |                                                                  |
| Affichage du contenu du dossier                                                    | Modification                                                                                                    |                                                                  |
| Lecture                                                                            | Lecture et exécution                                                                                                    |                                                                  |
| Ecriture Versions spéciales et les paramètres avancés, cliquez sur Agancé Avancé.  | Affichage du contenu du dossier                                                                                                    |                                                                  |
| Informations sur le contrôle d'accés et les autorisations<br>OK Annueler Espinouel | OK Annoter Appliquer                                                                                                    | ]                                                                |

- Dans l'onglet « Sécurité »
- Cliquez sur le bouton « Modifier »

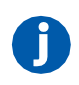

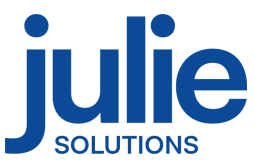

- > Dans la nouvelle fenêtre, cliquez sur « Ajouter »
- > Ajoutez l'utilisateur « Tout le monde » puis validez
- Cochez la case de contrôle total
- Valider le tout

#### 4.2 Information relative aux pares-feux et antivirus

Autoriser Julie.exe dans les règles entrantes et sortantes du pare-feu Windows.

Vérifier que le pare-feu et/ou antivirus ne bloque pas les fichiers d'installation JULIE. Exclure de l'analyse antivirus :

- Juliew\Julie.exe
- Juliew\w32mkde.exe
- Juliew\pyxvital\pyxvital.exe
- Juliew\pyxvital\pyxrss.exe
- Juliew\pyxvital\pyxnet.exe
- C:\Juliew
- C:\partage\Juliew\pyxvital

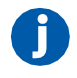

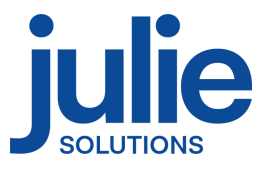

#### L'équipe Julie Solutions vous souhaite une bonne installation !

#### Besoin d'une information complémentaire ?

N'hésitez pas à nous contacter :

Service client: 01.60.93.73.70 (Coût classique) + touche 1 support@julie.fr

Service commercial: 01.60.93.73.70 (Coût classique) + touche 2 commercial@julie.fr

Service formation : 01.60.93.73.70 (Coût classique) + touche 4 formation@julie.fr

Service administratif: 01.60.93.73.70 (Coût classique) + touche 3 adv@julie.fr

www.julie.fr

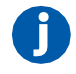